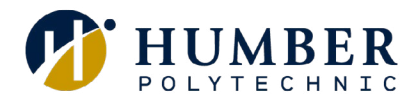

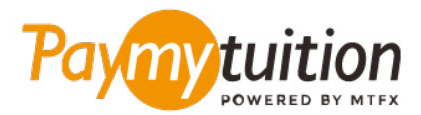

# 如何付款

## 用 PayMyTuition 支付学费是安全、快捷、方便的。按照 以下简单步骤完成付款:

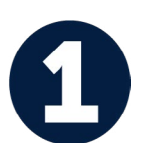

#### 访问 PAYMYTUITION 门户网站

登录您的 MyHumber Account。在您的主页上,选择 "Student" 图块,然后单击 "Student Account & Fees"。接下来,选择 "Payment and Account Centre" 以重定向到 PayMyTuition 门户。

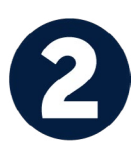

### 选择付款方式

检查所提供的付款选项、并选择您喜欢的付款方式。付款选项包括银行转账、以本国货币支付的借记卡/信 用卡、电子钱包支付和其他本地选项。.

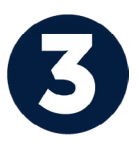

#### 输入您的详细信息

输入一些基本信息、包括您的学号。将此信息包含在您的付款中、以便 Humber 团队容易识别您的付款。

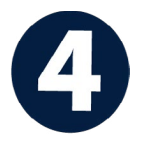

### 付款

按照所提供的说明、通过您选择的付款方式将您的学费发送到 PayMyTuition。

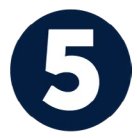

## 跟踪和确认

随时登录您的 PayMyTuition Dashboard 以跟踪您的付款情况。接收短信、电子邮件状态更新并确认您的 付款已经交付。

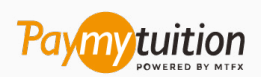

电子邮件: support@paymytuition.com 网站: <u>www.paymytuition.com</u>

合理的利率 安全 支持